# Fizetés menete a kar.sek.nyme.hu-n

#### email és jelszó megadása után "Belépés" gomb

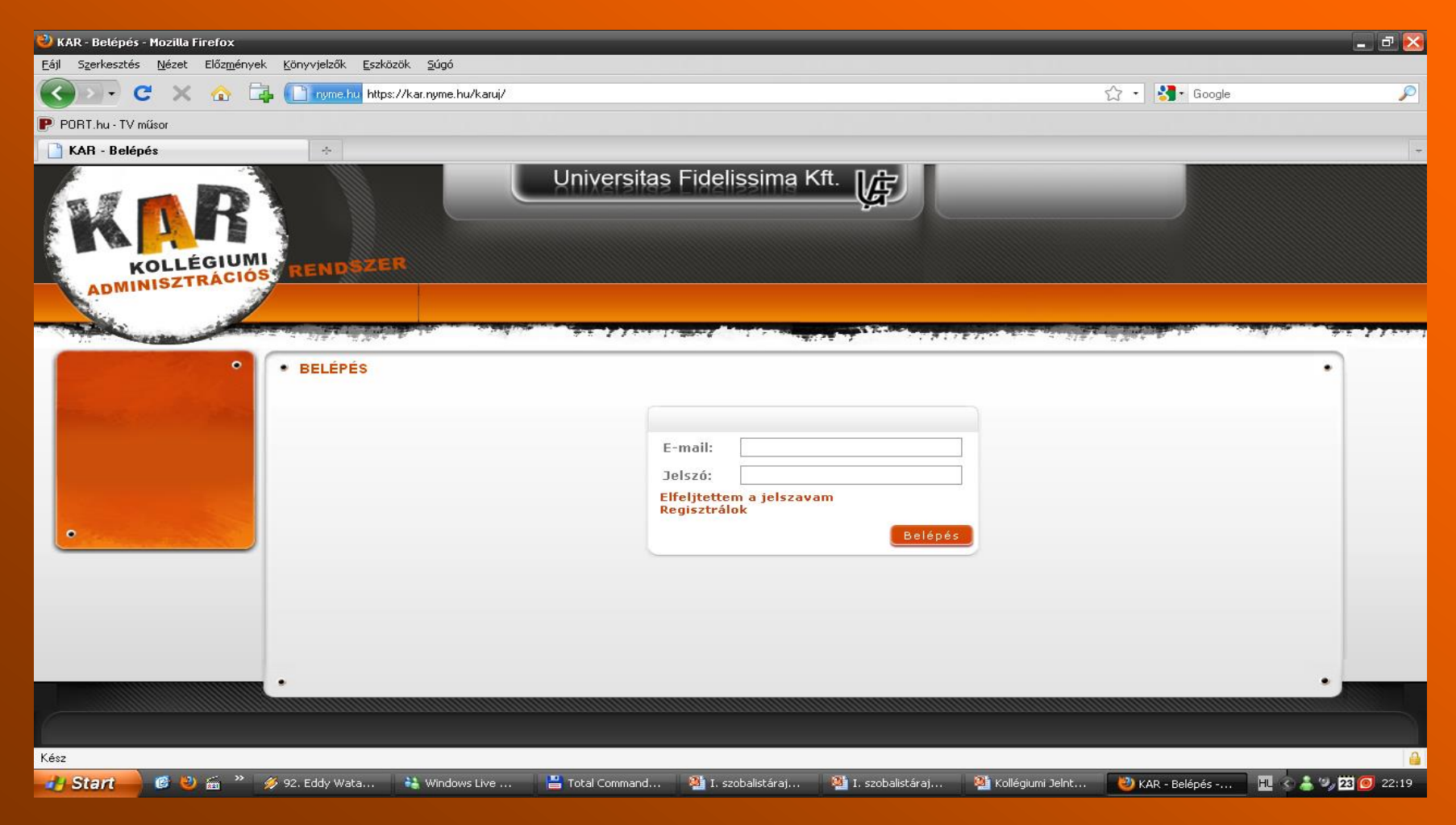

### kezdőlap – a felső sorban kiválasztani az **"Egyenleg"** fület

| 🕹 KAR - Mozilla Firefox                                                                              |                               | _ 7               |
|----------------------------------------------------------------------------------------------------|-------------------------------|-------------------|
| <u>Eájl Szerkesztés N</u> ézet Előz <u>m</u> ények <u>K</u> önyvjelzők <u>E</u> szközök <u>S</u> úgó |                               |                   |
| C X 🏠 📑 nyme.hu https://kar.nyme.hu/teszt/index.php                                                  | ☆ • 🚷• Google                 | P                 |
| PORT.hu - TV műsor                                                                                   |                               |                   |
| 🗋 KAR 💿 P PORT.hu - TV műsor 💿 🗋 KAR 🔯 😁                                                             |                               | +                 |
| Universitas Fidelissima Kft.                                                                         | Asztalos Brigitta<br>Hallgató | Kilépés           |
| Uzenőfal Adataim Felvételi Férőhelyek Egyenleg                                                       |                               |                   |
| Uzenőfal • UZENŐFAL   Keresés Típus Üzenőfal   Alaphelyzet Keresés                                   |                               | •                 |
|                                                                                                    |                               |                   |
| Kész                                                                                                 |                               | 4                 |
| 💋 Start 🖉 🕗 🗃 🎽 👹 Windows Live Messen 💾 Total Commander 7.0 👫 Fizetés 💛 KAR - Mozilla Firefox        | H                             | 😃 😪 🍐 🍫 🔁 🙆 23:09 |

# "Egyenleg" - oldal

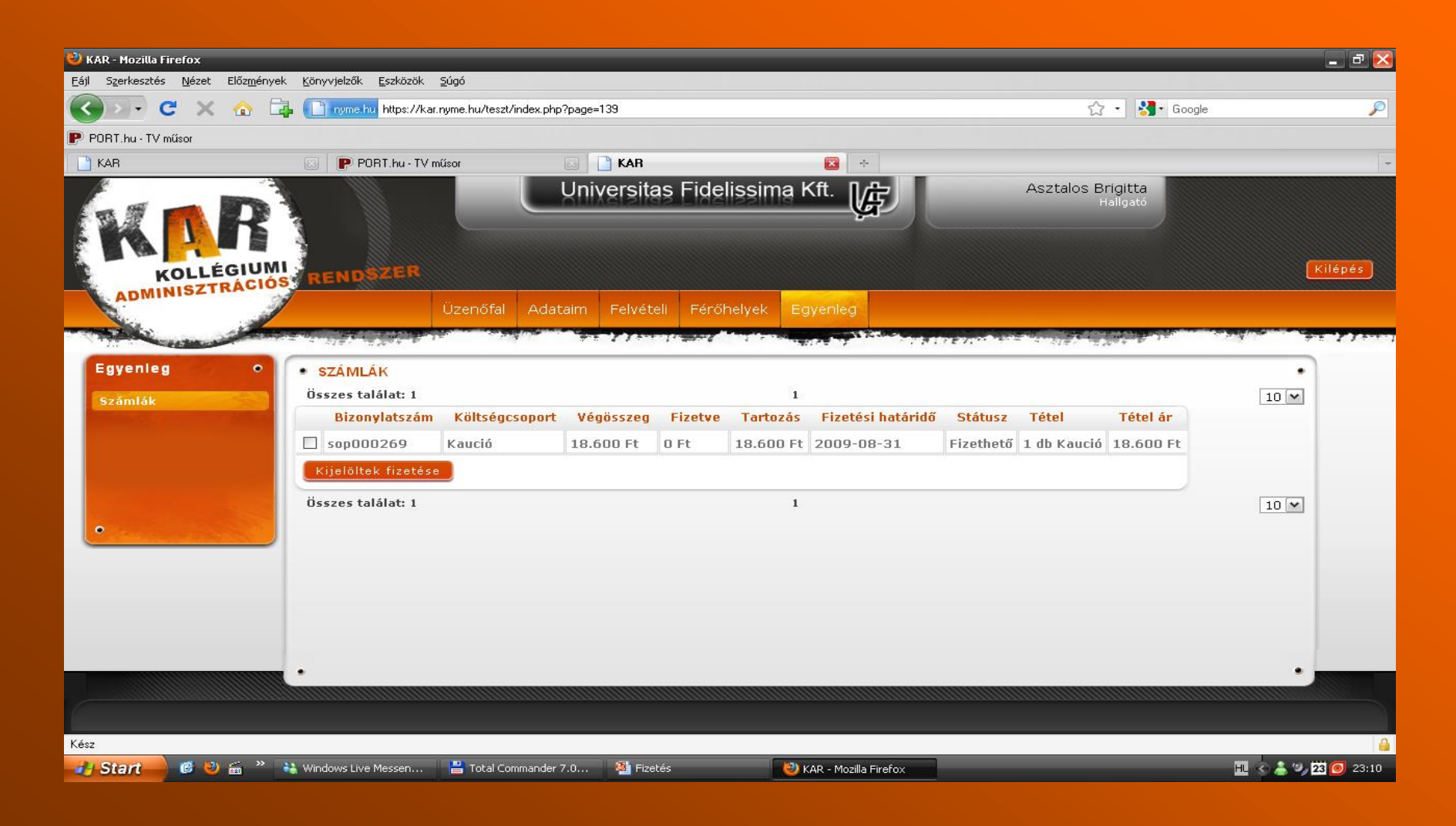

#### négyzetet **kipipálni** – utána **"Kijelöltek fizetése"** gomb

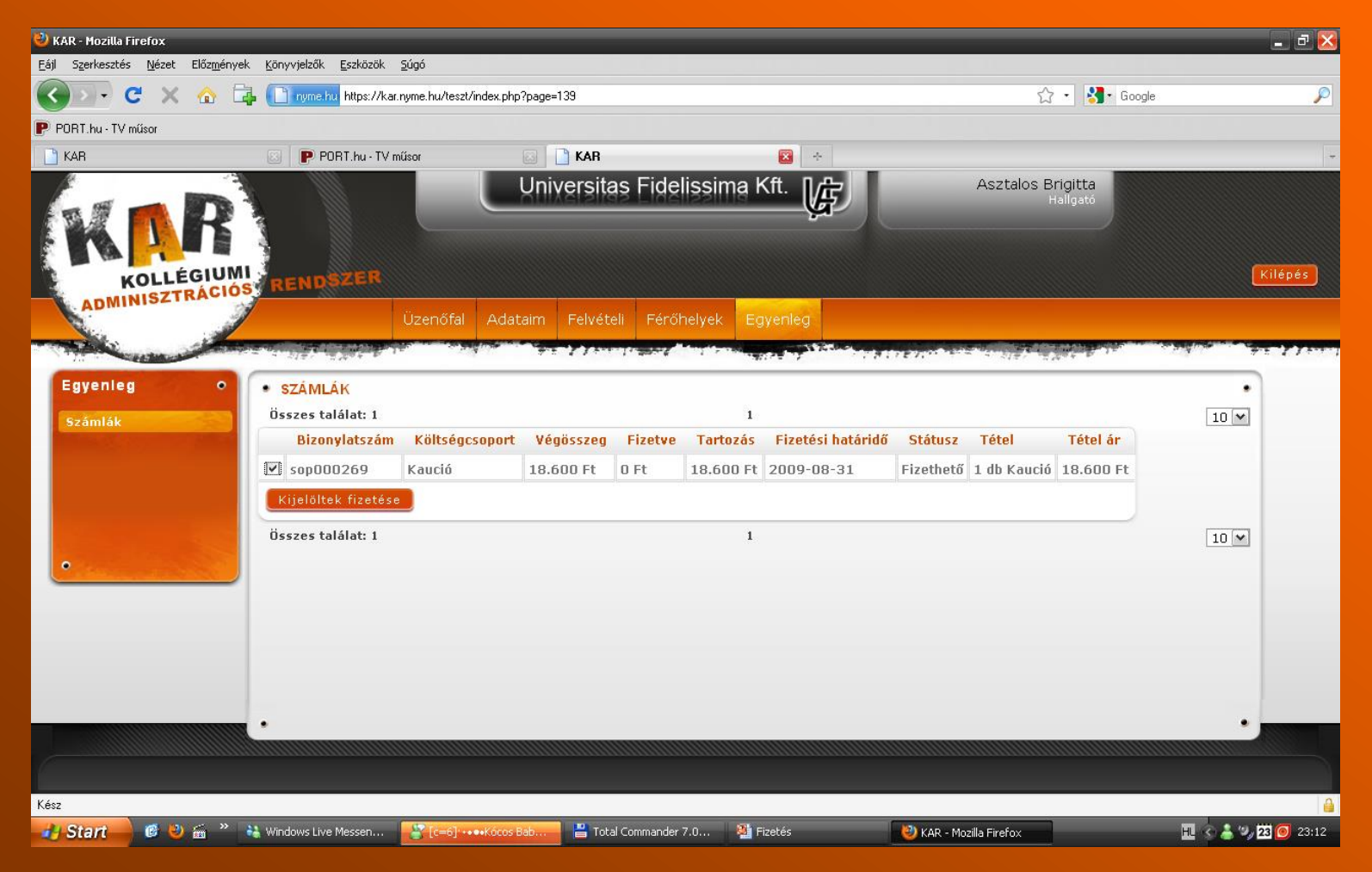

### A felugró ablakban "OK" gomb

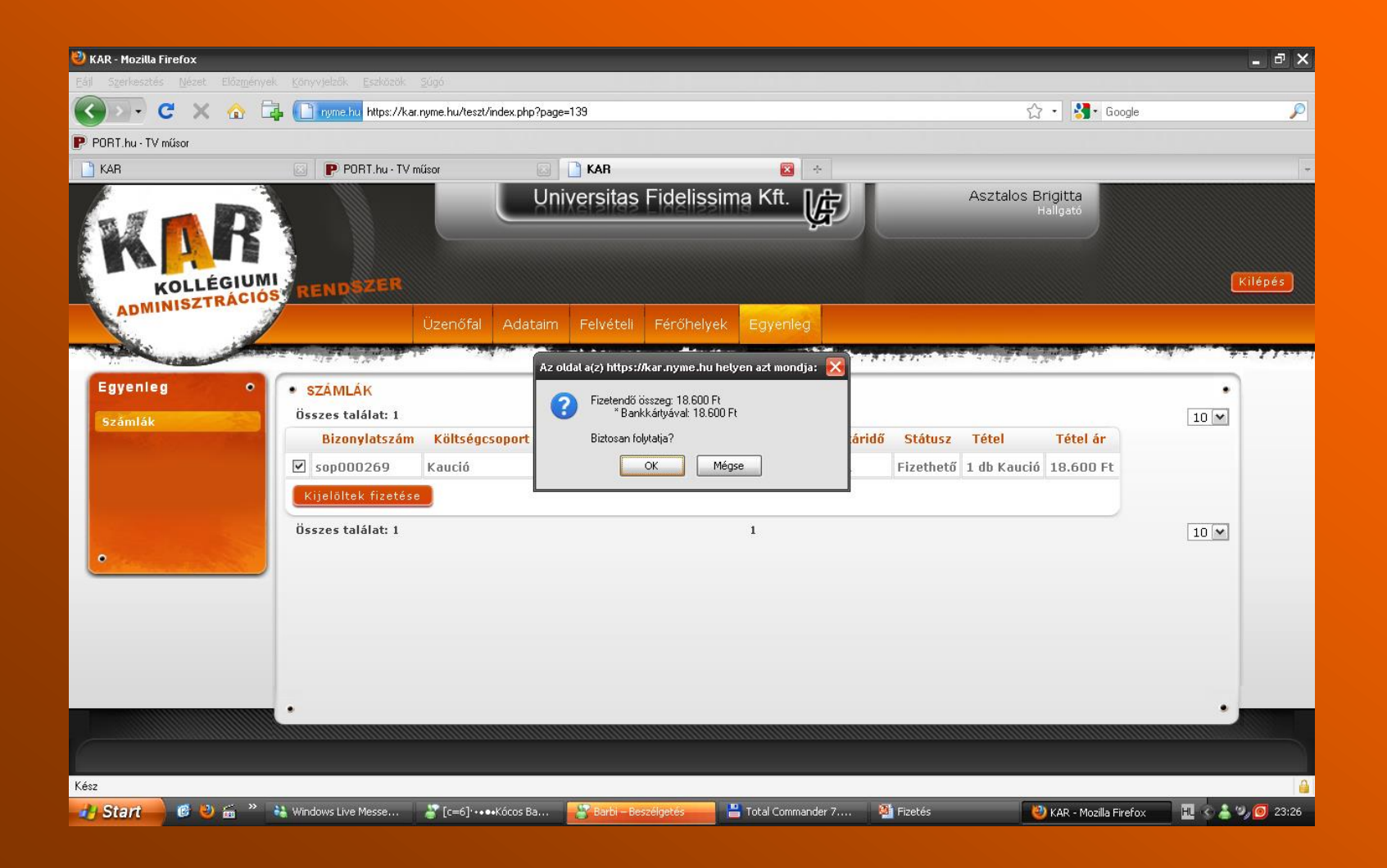

## K&H fizetési oldala

| 🔮 fizetési tranzakció - Mozilla Firefox                                                                                                    |                                                                                                    | _ 2 🛛                               |  |  |
|----------------------------------------------------------------------------------------------------|----------------------------------------------------------------------------------------------------|-------------------------------------|--|--|
| Eájl Szerkesztés <u>N</u> ézet Előz <u>m</u> ények <u>K</u> önyvjelzők <u>E</u> szközök <u>S</u> úgó                                                                                                    |                                                                                                    |                                     |  |  |
| 🕜 💽 🗸 🏠 📑 陆 khb.hu https://ebank.khb.hu/Payn                                                                                                    | nentGateway/PGPayment?txid=1589977384&type=PU∣=7000013575&amount=1035000&ccy=HUF&sign=2355a5 🏠 🔹 🔣 • Google                                                                                                    | $\sim$                              |  |  |
| PORT.hu - TV műsor                                                                                                    |                                                                                                    |                                     |  |  |
| 📑 KAR - Belépés 🛛 🖂 🔜 fizetési tranzakció                                                                                                    |                                                                                                    | -                                   |  |  |
|                                                                                                    | Óhajtja teljesíteni az alábbi kifizetést?                                                                                                    | <u>^</u>                            |  |  |
| fizetendő összeg:                                                                                                    | 10,350.00 HUF                                                                                                    |                                     |  |  |
| A kereskedő neve                                                                                                    | Universitas Fidelissima Kft.                                                                                                    | VISA                                |  |  |
| A kereskedő azonosítója:                                                                                                    | 7000013575                                                                                                    | VIJA                                |  |  |
| tranzakció-azonosító:                                                                                                    | 1589977384                                                                                                    |                                     |  |  |
| bankkártyaszám:                                                                                                    |                                                                                                    |                                     |  |  |
| lejárati dátum (év és hónap):                                                                                                    | 2009 💌 08 💌                                                                                                    | MasterCard                          |  |  |
| A kártya hátoldalán található ellenőrző szám utolsó 3 jegye                                                                                                    | Segítség                                                                                                    |                                     |  |  |
| e-mail cím:                                                                                                    |                                                                                                    |                                     |  |  |
| Ön fent megnevezett kereskedő (a továbbiakban: Jogosult) web-helyéről jutott erre az<br>1051 Vigadó tér 1.) virtuális POS (Payment-gateway) szolgáltatásának igénybevételév<br>kibocsátott VISA Electron, illetve dombornyomott Visa, ECM/C, JCB kártyák és interr                                                                                                    | oldalra, ahol lehetősége van a Jogosult által kínált áru és/vagy szolgáltatás ellenértékét on-line, <b>a a K&amp;H Bank Zrt.</b> (Budapest<br>el megfizetni. A fizetés a <b>K&amp;H Bank Zrt. által kibocsátott</b> Maestro bankkártya használatával és b <b>ármely bank által</b><br><b>tetes kártyák</b> használatával, a fenti adatok megadásával és a "Fizetem" gomb megnyomásával történik. |                                     |  |  |
| Figyelem:<br>A "Fizetern" gomb megnyomásával adott megbízás az Ön részéről visszavonhatatlan és nem módosítható fizetési megbízásnak minősül, amely megbízás alapján, sikeres tranzakció üzenet esetén, az Ön fizetőkártyáját<br>kibocsátó bank a tranzakció összegével megterheli a kártyát. A K&H Bank Zrt. nem vállal felelősséget azért, hogy Ön az átutalt összeg ellenében a kifizetett árut/szolgáttatás a Jogosulttól ténylegesen megkapja,<br>valamint azért sem, hogy azt a megrendelt mennyiségben, minőségben és piatáridőben kapja meg. Az áru/szolgáttatás vonatkozásában kizárólag a Jogosultat terheli kellék- vagy jogszavatosság, követeléseit kizárólag<br>Jogosult irányában tudja érvényesteni. A K&H Bank Zrt. az on-line fizetési sjénybevételével átutat összeg megtérhősére semmilyen jogcímen nem kötelezhető. |                                                                                                    |                                     |  |  |
| A "Fizetem" gomb megnyomásával Ön egyben megerősíti, hogy fenti feltételeket elfoga                                                                                                    | dja és magára nézve kötelezőnek ismeri el.                                                                                                    | Kall Same Land Tor                  |  |  |
| Az oldal csak bekapcsolt (engedélyezett) JavaScript-tel (active scripting) működiki                                                                                                    | Fizetem Mégsem                                                                                                    | 4757, 0000-0004-0000<br>• 5717 1878 |  |  |
|                                                                                                    |                                                                                                    |                                     |  |  |
|                                                                                                    |                                                                                                    |                                     |  |  |
|                                                                                                    |                                                                                                    |                                     |  |  |
|                                                                                                    |                                                                                                    | К&Н                                 |  |  |
| Kész                                                                                                    |                                                                                                    |                                     |  |  |
| 🛃 Start 👘 🥙 📾 🎽 👬 Windows Live Messen 📲 Total Co                                                                                                    | mmander 7.0 🦉 Fizetés 🥹 fizetési tranzakció - M                                                                                                    | 🔲 🕜 着 🎱 🧿 23:34                     |  |  |

#### Az üres mezőket ki kell tölteni. Utána **"Fizetem"** gomb.

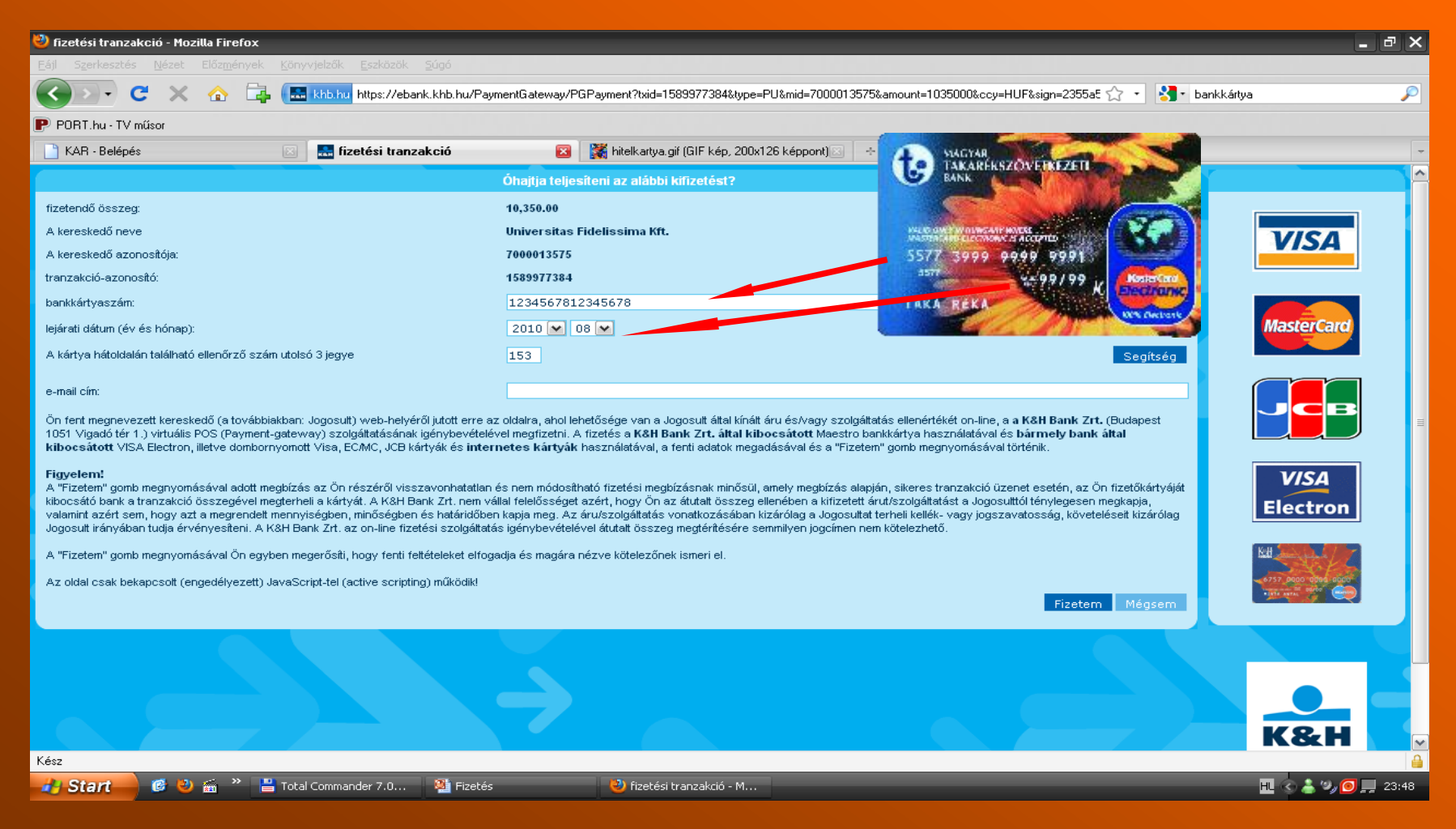

#### Ön **sikeresen befizette** a kollégiumi díjat! A **kar.sek.nyme.hu** oldalra való visszatéréshez "**Vissza a bolti alkalmazáshoz"** gomb

| 🕙 Mozilla Firefox                                                               |                                               |                             |                                                              | - 2 Z                           |
|---------------------------------------------------------------------------------|-----------------------------------------------|-----------------------------|--------------------------------------------------------------|---------------------------------|
| <u>E</u> ájl S <u>z</u> erkesztés <u>N</u> ézet Előz <u>m</u> ények <u>K</u> ön | yvjelzők <u>E</u> szközök <u>S</u> úgó        |                             |                                                              |                                 |
| 🔇 🗩 C 🗙 🏠 🖪                                                                     | <mark>khb.hu</mark> https://ebank.khb.hu/Payn | nentGateway/PGDoit?mid=7000 | 013575&txid=1589977384&ccy=HUF&sign=2355a5768a307dcaac088200 | 42863883 🏠 🔹 🚼 🔹 bankkártya 🖉 🔎 |
| PORT.hu - TV műsor                                                              |                                               |                             |                                                              |                                 |
| 📑 KAR - Belépés 🛛 🖂                                                             | 🔜 https://ebank.ktem_inp                      | =Fizetem 🔯 🛛 🎇 hitelkartya  | .gif (GIF kép, 200x126 képpont) 🖂 🛛 🕂                        | -                               |
|                                                                                 |                                               | A fizetés l                 | zezdeményezése megtörtént.                                   | <u>~</u>                        |
|                                                                                 |                                               |                             |                                                              |                                 |
|                                                                                 |                                               | A kereskedő neve:           | Universitas Fidelissima Kft.                                 |                                 |
|                                                                                 |                                               | A kereskedő azonosítója:    | 7000013575                                                   |                                 |
|                                                                                 |                                               | Tranzakcióazonosító:        | 1589977384                                                   |                                 |
|                                                                                 |                                               | Összeg:                     | 10,350.00 HUF                                                |                                 |
|                                                                                 |                                               |                             |                                                              |                                 |
|                                                                                 | _                                             |                             |                                                              |                                 |
|                                                                                 |                                               |                             | A fizetés sikerült.                                          |                                 |
|                                                                                 |                                               | <b>•</b> •••                |                                                              |                                 |
|                                                                                 |                                               |                             | <u>ssza a bolti alkalmazashoz</u>                            |                                 |
|                                                                                 |                                               |                             |                                                              |                                 |
|                                                                                 |                                               |                             |                                                              |                                 |
|                                                                                 |                                               |                             |                                                              |                                 |
|                                                                                 |                                               |                             |                                                              |                                 |
|                                                                                 |                                               |                             |                                                              |                                 |
|                                                                                 |                                               |                             |                                                              |                                 |
|                                                                                 |                                               |                             |                                                              |                                 |
|                                                                                 |                                               |                             |                                                              |                                 |
|                                                                                 |                                               |                             |                                                              |                                 |
|                                                                                 |                                               |                             |                                                              |                                 |
|                                                                                 |                                               |                             |                                                              |                                 |
|                                                                                 |                                               |                             |                                                              |                                 |
|                                                                                 |                                               |                             |                                                              |                                 |
|                                                                                 |                                               |                             |                                                              |                                 |
|                                                                                 |                                               |                             |                                                              |                                 |
|                                                                                 |                                               |                             |                                                              |                                 |
|                                                                                 |                                               |                             |                                                              |                                 |
|                                                                                 |                                               |                             |                                                              |                                 |
|                                                                                 |                                               |                             |                                                              |                                 |
| Kész                                                                            |                                               |                             |                                                              |                                 |
| 🛃 Start 🖉 🥙 📾 🐣 💾 Tota                                                          | al Commander 7.0 🏽 🎦 Fizetés                  | 🕹 Mozilla                   | Firefox                                                      | HL 🕥 👗 🧐 📮 23:51                |

### FONTOS!!!!

- A 4x4 számot egyben kell beírni
- Ügyelj a lejárati időnél helyesen add meg az évet és a hónapot (a kártyákon általában hónap/év formátum van megadva, míg a K&H oldal év/hónap formátumot kér!
- Ellenőrző szám/CVC kód
  - 3 számjegyű, a kártya hátoldalán

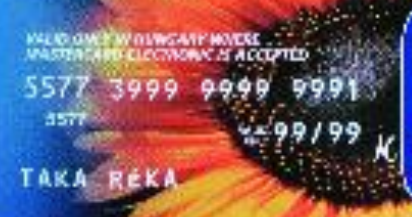

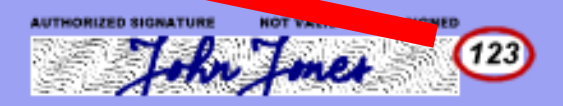

Usage of this card is subject to the terms and conditions under which it was issued. This card remains the property of its issuer, and must be returned upon request.

# NymE SEK Pável Ágoston Kollégium 9700 Szombathely Ady tér 3/A

Tel.: +36 94/313-591 E-mail: kollegium@sek.nyme.hu